# LAN Administrator and Service Guide

Publication Number 16500-97014 First Edition, May 1995

For Safety information, Warranties, and Regulatory information, see the pages at the end of this book.

© Copyright Hewlett-Packard 1993-1995 All Rights Reserved.

HP 16500H Interface Module

### In This Book

Use this guide for connecting, and troubleshooting the HP 16500H LAN interface module for the HP 16500B Logic Analysis System.

Applications for the HP 16500H are connecting the HP 16500B mainframe to a LAN, connecting the mainframe to an expansion frame. This guide covers the LAN application for the HP 16500H.

To use this guide effectively, you need to be familiar with the following:

System administration tasks

Network administration

Your network setup and operation

Also, you need system administration access to your system, and your network and the host system needs to be fully operational.

This guide is organized as follows:

- Chapter 1, "Introducing the HP 16500H LAN Interface Module," introduces the interface module and identifies requirements for using the module.
- Chapter 2, "Connecting and Configuring," provides information about connecting the HP 16500B system with the HP 16500H module to a network. Also, procedures are included for configuring the HP 16500H to operate with a network.
- Chapter 3, "Troubleshooting," provides troubleshooting procedures in case you have problems with the HP 16500H.
- Chapter 4, "Replacing the HP 16500H," provides replacement procedures, ordering information, and a replaceable parts list.
- Chapter 5, "Support Services," provides information about support services for the HP 16500H.

**See Also** The *HP 16500H Interface Module Installation and Service Guide* for information about installing the HP 16500H.

The *HP 16500H Interface Module LAN User's Guide* for information about using the HP 16500H module.

The *HP 16500B Logic Analysis System User's Guide* for information about using the HP 16500B system.

The *HP 16500B Logic Analysis System Service Guide* for information about connecting the HP 16500H to an expansion frame.

 $\mathrm{UNIX}^{\textcircled{B}}$  is a registered trademark of UNIX Systems Laboratories INC. in the U.S.A. and other countries.

MS-DOS<sup>®</sup> is a U.S. registered trademark of Microsoft Corporation.

iv

### Table of Contents

### 1 Introducing the HP 16500H LAN Interface Module

Accessories Supplied 1–3 Requirements 1–3 Characteristics 1–3

### 2 Connecting and Configuring

Connect to your network 2–3 Configure the network addresses 2–5 Verify connectivity with the ping utility 2–8 Mount the logic analysis system 2–9

### **3** Troubleshooting

Assess the problem 3–3 Troubleshoot in a workstation environment 3–6 Troubleshoot in an MS-DOS environment 3–9 Troubleshoot in an MS-Windows environment 3–12 Verify the HP 16500H performance 3–15 Status Number 3–19 Network Status Information 3–22 Dynamic Files 3–24

### 4 Replacing the HP 16500H

Remove and replace the HP 16500H 4-2 Return parts 4-5 Replaceable Parts Ordering 4-6 Replaceable Parts List 4-8

### **5** Support Services

HP On-Site Service 5–2 Return to HP Service 5–3

Contents-1

Contents-2

Accessories Supplied 1–3 Requirements 1–3 Characteristics 1–3

1

Introducing the HP 16500H LAN Interface Module

# Introducing the HP 16500H LAN Interface Module

The HP 16500H LAN interface module provides a network-based interface from the HP 16500B Logic Analysis System to personal computers and workstations over an Ethernet local area network (LAN).

Installed in a slot on the rear panel of the HP 16500B mainframe, the HP 16500H connects to an Ethernet LAN and uses the TCP/IP protocol stack.

You can obtain data by using File Transfer Protocol (FTP) or by mounting the HP 16500B Logic Analysis System onto your networked computing environment using Network File System (NFS).

Most instrument modules can be operated from a host computer using the X Window System protocol.

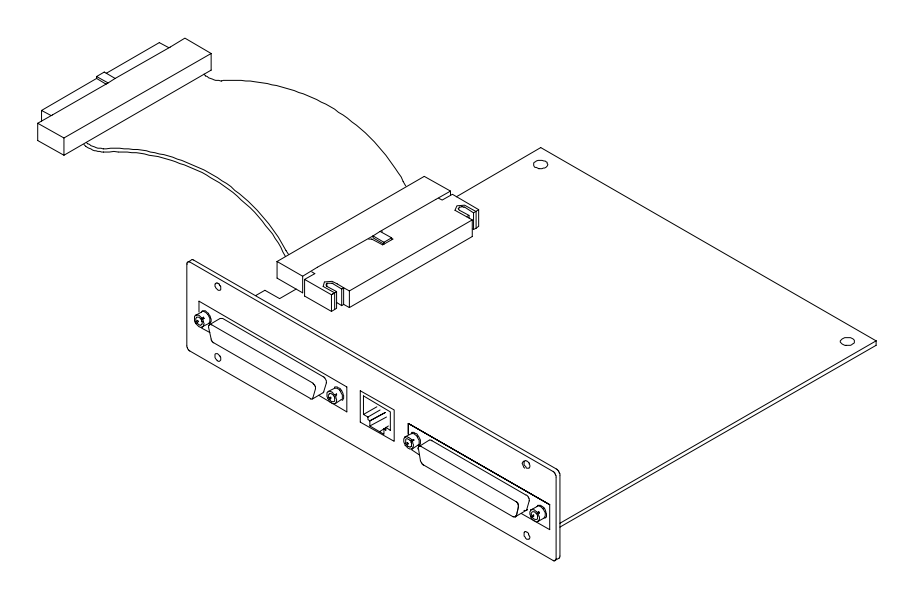

The HP 16500H

### Accessories Supplied

The HP 16500H is shipped with the following accessories:

- screws and three cables to install the HP 16500H into the HP 16500B mainframe
- Installation Guide
- User's Guide
- Administrator's and Service Guide
- TORX 10 and TORX 15

If your HP 16500H was installed into the HP 16500B by HP, you will not receive these tools. If your HP 16500H was not installed by HP, you will receive these tools.

### Requirements

- HP 16500B Logic Analysis System mainframe
- NFS or FTP capabilities on your TCP/IP Ethernet LAN

### Characteristics

### **Physical Connection**

RJ-45 connector for direct connection to 10Base-T networks

### **Supports**

IEEE 802.3 type 10Base-T networks and StarLan 10 networks.Requires HP 28685B EtherTwist Transceiver (MAU) or equivalent.IEEE 802.3 type ThinLan (10Base-2) networks.

Requires the HP 28641B ThinLan Transceiver (MAU) or equivalent.

Introducing the HP 16500H LAN Interface Module **Characteristics** 

### **Supported Protocols**

Transmission Control Protocol/Internet Protocol (TCP/IP) Network File System (NFS) File Transfer Protocol (FTP) X Window System version 11, release 5 (X11R5)

### **Program Interfaces**

Instrument settings and operating modes may be remotely programmed through data files transmitted via NFS or FTP.

### **Data Files**

ASCII formatted data is available from popular measurement modules. Binary file format data is available from all measurement modules.

Screen images are available in TIFF, PCX, and EPI file formats.

Refer to the table on the next page.

### **File Structures**

File structures for binary ASCII data are documented in the User's Guide.

### **Dynamic Files**

The size of dynamic files is not known until you actually try to retrieve them. Because file sizes vary, the HP 16500B creates a dynamic file when you request a file copy. Refer to "Dynamic Files" in chapter 3 for more information.

### **Network Management**

The HP 16500H supports the Simple Network Management Protocol (SNMP) and is MIB II compliant. Community name: public.

| Features           | Modules                                                                      |                                                                               |  |  |
|--------------------|------------------------------------------------------------------------------|-------------------------------------------------------------------------------|--|--|
|                    | HP 16517A, 16518A,<br>16550A, 16554A, 1655A,<br>16556A, 16542A,<br>HP 16532A | HP 16500B, 16501A,<br>and all other<br>HP 16500-series<br>measurement modules |  |  |
| X Window Interface | Yes                                                                          | Not Available                                                                 |  |  |
| ASCII Data Files   | State per label,<br>Timing per label,<br>Digitized Analog<br>Data(HP 16532A) | Not Available                                                                 |  |  |
| Binary Data        | Yes                                                                          | Yes                                                                           |  |  |
| Status Files       | Yes                                                                          | Yes                                                                           |  |  |
| Program Files      | Yes                                                                          | Yes                                                                           |  |  |
| Screen Image Files | All menus: TIFF                                                              | All menus: TIFF (BW, color); PCX (color), EPI (BW)                            |  |  |

### HP 16500H Networked File System Support Matrix

Connect to your network 2–3 Configure the network addresses 2–5 Verify connectivity with the ping utility 2–8 Mount the logic analysis system 2–9

**Connecting and Configuring** 

# Connecting and Configuring

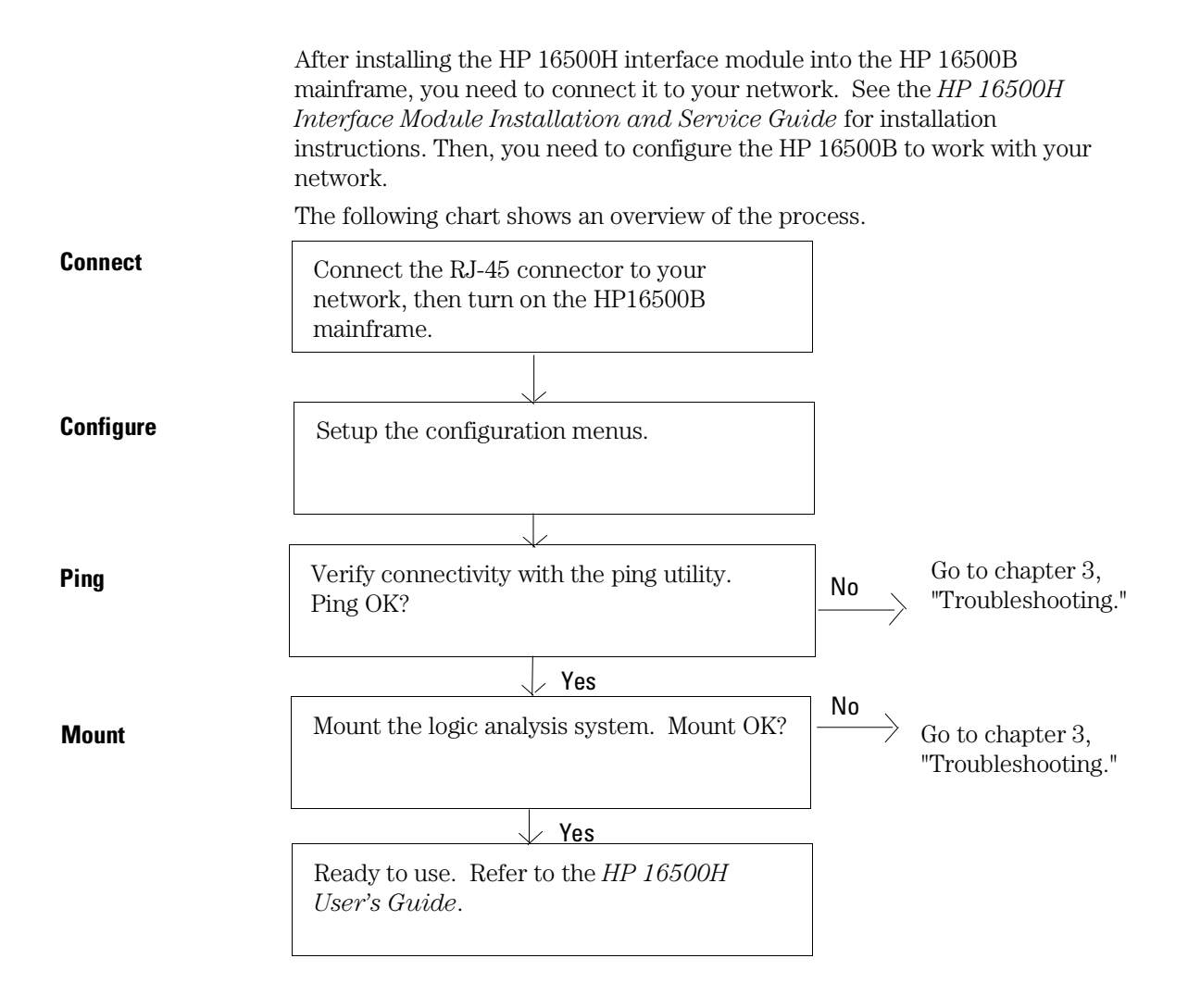

### Connect to your network

1 Remove power from the HP 16500B mainframe.

See Also

The *HP 16500B Logic Analysis Service Guide* for information about the other connectors on the HP 16500H.

- 2 Connect the RJ-45 connector to your network. If you are not using a 10base-T physical connection you may need a cable converter.
- 3 Turn on the HP 16500B Logic Analysis System.

### Configure the network addresses

You can configure the HP 16500H to work with your network from the HP 16500B front-panel touchscreen.

Information entered in the configuration menus will be stored in nonvolatile memory.

- 1 Access the Ethernet Configuration menu.
  - **a** Turn on the HP 16500B mainframe and wait until the power-up tests are complete.
  - **b** In the System Configuration menu, select the Communications box.
  - **c** In the Communications Configuration menu, select Ethernet below Configuration.

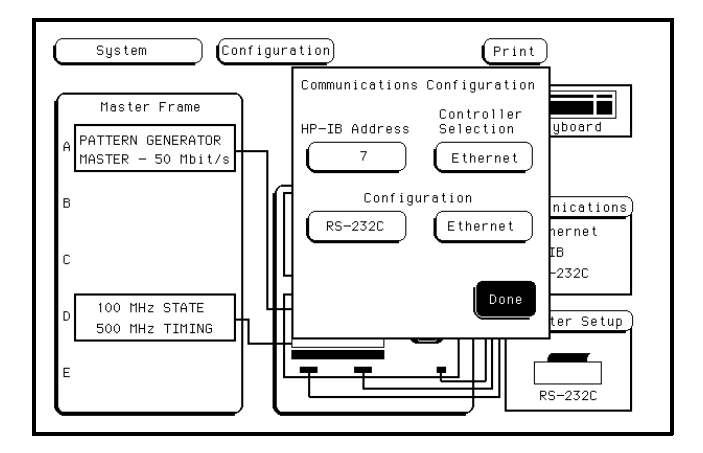

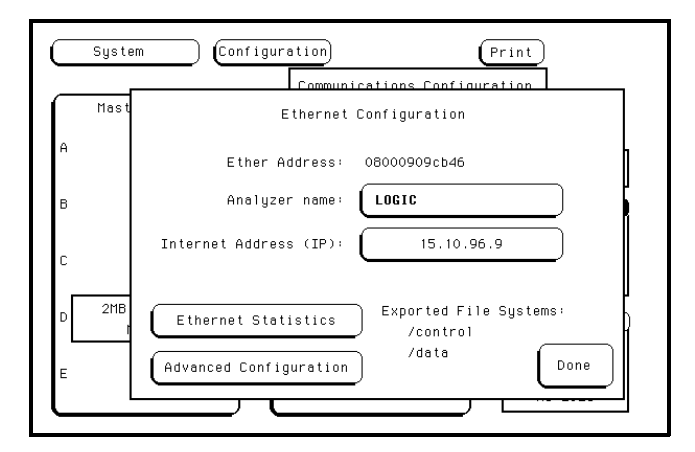

2 Set up the Ethernet Configuration menu.

|   | Ether Address                           | The Ether Address is a 12-character hex ASCII address. This address is configured in each HP 16500H interface card shipped from HP. You cannot enter or change the Ether Address.                                                                                                    |  |
|---|-----------------------------------------|----------------------------------------------------------------------------------------------------|--|
|   | Analyzer Name                           | The Analyzer Name is entered as 20 characters. When you select the Analyzer Name field on the touchscreen, an alphanumeric keypad appears for entering the name. This name is for user reference only and appears in the status files of the HP 16500B. It can be used by a remote user to confirm that the correct HP 16500B has been mounted.                      |  |
|   | Internet Address (IP)                   | The TCP/IP protocol uses the Internet Protocol Address (IP)<br>for communication between network nodes and requires this<br>entry. The value entered is in integer dot notation. The IP<br>Address is valid when you enter the address, then select<br>Done in the Ethernet Configuration menu. Then, the<br>HP 16500B responds to messages sent to this IP address. |  |
| 3 | Access the Advanced Configuration menu. |                                                                                                    |  |

Select Advanced Configuration in the Ethernet Configuration menu.

Connecting and Configuring Configure the network addresses

**4** Set up the Advanced Configuration menu.

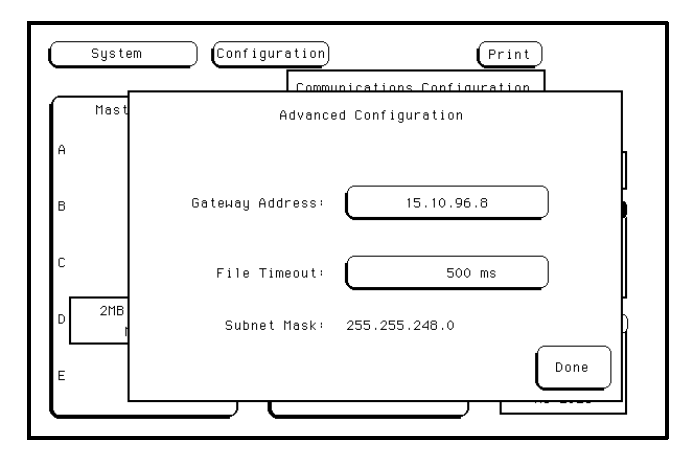

| Gateway Address | To make connections between the HP 16500B and other<br>networks or subnets, this address must be set to the address<br>of the gateway machine. The value entered is in integer dot<br>notation. The address 0.0.0.0 disables the gateway function.                                                                                                    |
|-----------------|----------------------------------------------------------------------------------------------------|
| File Timeout    | The File Timeout , ranging from 500 ms to 1 ks, is used by the<br>HP 16500B to determine whether a file should be considered<br>complete. The recommended value (and the default value) is<br>1.5 seconds. 1.5 s is enough time for an average packet to go<br>from source to destination. If your packet has a long<br>destination or your network has alot of gateways, you may<br>need to increase the time.<br>A guideline for setting the File Timeout is to set the timeout to<br>150% of the average time for packets to go from source to<br>destination. |

### **File Timeout Caution**

Set the File Timeout for the minimum time for packets to go from source to destination. File Timeouts can affect file transfer time. If the File Timeout is set to long, the HP 16500B will not respond soon enough.

- Subnet Mask The HP 16500B/H automatically obtains the subnet mask by sending a broadcast ICMP query over the network. The broadcast ICMP query is transmitted approximately 10 seconds after power is applied to the HP 16500B and approximately 2 seconds after the IP address is changed. When the query is answered by another network device, the HP 16500B/H stores the subnet mask information in internal memory.
- 5 Exit the Advanced Configuration menu, the Ethernet Configuration menu, and the Communications Configuration menu.

Select Done in each menu.

### Verify connectivity with the ping utility

Use the **ping** utility to verify that the HP 16500B system is on your network. Refer to your network documentation for the exact syntax.

• UNIX

ping [IP address|symbolic name]

• MS-DOS

ping [IP address|symbolic name]

• MS-Windows

For a Windows environment, select the **ping** icon in your network menu. Refer to your network documentation for more information about using the **ping** utility.

### Mount the logic analysis system

### **Before Mounting**

You need to wait at least 15 seconds after the System Configuration menu is displayed before attempting to mount. If you try to mount too soon, you will receive an error message.

You can mount the HP 16500B Logic Analysis System on your network for two different levels of use, control or data. The HP 16500B system accommodates one controller and multiple data users. Control allows users to read and write files to and from the HP 16500B system, while data only allows users to read the files from the system. Data users can also write files to the disk drives of the HP 16500B.

For problem solving, refer to chapter 3, "Troubleshooting."

For the exact syntax of the mount command for mount, refer to your network documentation.

### **Mounting and Unmounting**

You must unmount the HP 16500B before power is removed from it. Then, you can mount the HP 16500B 15 seconds after the System Configuration menu is displayed when powering up the instrument. You can write a network script that executes an unmount and mount procedure.

Connecting and Configuring **Mount the logic analysis system** 

### • UNIX

For UNIX, use your network **mount** command for an NFS mount. For example:

[mount][computername:]/[control|data][mount point]

Some UNIX workstations will not accept a straight IP address. You must add an aliased name of the HP 16500B Logic Analysis System to the host file, then use that name in your mount command.

Refer to your network documentation for more information.

• MS-DOS®

For a PC using MS-DOS and running PC-NFS, use your **net use** command. For example:

net use [drive specifier][IP address or a named alias]\
[control|data]

Refer to your PC-based NFS documentation for more information.

### • MS-Windows

For an MS-Windows environment, refer to your MS-Windows based NFS documentation and MS-Windows File Manager documentation for mounting instructions.

3

Assess the problem 3–3 Troubleshoot in a workstation environment 3–6 Troubleshoot in an MS-DOS environment 3–9 Troubleshoot in an MS-Windows environment 3–12 Verify the HP 16500H performance 3–15 Status Number 3–19 Network Status Information 3–22 Dynamic Files 3–24

Troubleshooting

# Troubleshooting

This chapter lists trouble shooting information for the HP 16500H interface module installed in the HP 16500B System.

The following chart shows an overview of the process.

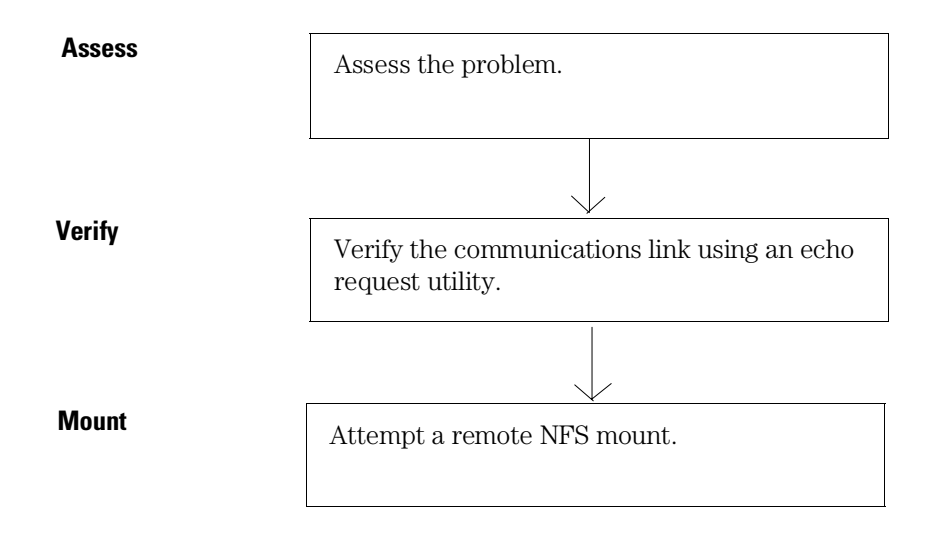

### Assess the problem

No utilities or proprietary driver software is needed or included with either the HP 16500B or the HP 16500H to connect the HP 16500B System to your network. The HP 16500B operating system was designed to operate with common network utilities and drivers.

Either a hardware problem or a software problem can prevent the HP 16500B remote file server from communicating over the LAN.

Single server/single client network

You can connect the HP 16500H to a single server/single client network. In this configuration, the client is running an NFS application program. In case of difficulties, the troubleshooting procedures included with the documentation for both the NFS application program and the communications controller should be attempted first. If the NFS application program is running in an MS-Windows environment, then the MS-Windows documentation should be consulted.

### • Timeout errors

Error messages such as "Device Timeout," "File Timeout," "Operation Timeout," or other similar messages from workstations or PCs indicate timeout problems with the workstation or PC. To increase your timeout period, refer to your local workstation or PC documentation for instructions.

### • Problems transferring or copying files

Copying files out of the HP 16500B/H

If you have problems copying files out of the HP 16500B/H, you might be having timeout problems. Refer to the paragraph above for timeout problems.

If you only receive 1 byte back when copying files, refer to "Dynamic Files" later in this chapter.

Copying files into the HP 16500B/H

If you have problems copying files into the HP 16500B/H, such as copying setup or data to change a configuration, then check the File

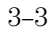

Troubleshooting
Assess the problem

Timeout setting in the Advanced Configuration menu. Refer to "Configure the network addresses" in chapter 3 for more information.

### • Packets routinely lost

If packets are routinely lost, proceed to the troubleshooting section in this chapter relating to your network.

### • Communications not established

If you have just installed and configured the HP 16500H LAN Interface Module and you have never been able to read the HP 16500B remote file server directory, go directly to the troubleshooting section relating to your network in this chapter.

If you have been able to read the HP 16500B remote file server directory and now cannot do so, check the following:

Has any hardware been added or moved on your network? This includes adding or removing any workstations or peripherals, or changing any cabling.

Have software applications been added to the network?

Have any configuration files been modified?

Have any of the following files been deleted or overwritten?

UNIX:

/etc/hosts /etc/inetd.conf /etc/services

PCs:

dependent network files

If you know or suspect that something has changed on your network, check the changes and adjust the configuration for the HP 16500H LAN Interface module using the procedures in chapter 2. Otherwise, proceed to the troubleshooting section in this chapter relating to your network.

# • Problems with the HP 16500B measurement modules or the HP 16500B mainframe

If you are having trouble accessing one of the HP 16500B measurement modules, go to the Service Guide for that module. If you suspect a problem with the HP 16500B mainframe, go to the Service Guide for the mainframe.

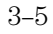

### Troubleshoot in a workstation environment

### 1 Verify the communications link.

Verify the communications link between the client and the HP 16500B remote file server using the **ping** utility.

ping [hostname | IP Address] 64 10

Hostname is the name assigned to the HP 16500B remote file server in the node names database (/etc/hosts). Most workstation platforms permit an IP address to be used in place of hostname. Packet size will be 64 and 10 packets will be transmitted.

To aid in troubleshooting, enter the Ethernet Statistics menu on the HP 16500B. You can view Transmit and Receive activity on this menu. If needed, refer to "Network Status Information" in this chapter for more information about the Ethernet Statistics menu.

Normal Response

A normal response to the **ping** will be a total of 9, 10, or possibly 11 packets received with a minimal average of round-trip time. The minimal average will be different from network to network. LAN traffic will cause the round-trip time to vary widely.

Because the number of packets received depends on your network traffic and integrity, the normal number might be different for your network.

For every packet transmitted and received because of the **ping** command, the Transmit Successful and Receive Successful fields in the HP 16500B Ethernet Statistics menu will increment by 1.

Go to step 2, "Attempt a remote NFS mount."

• Error Messages

If error messages appear, then check the command syntax before continuing with the troubleshooting. If the syntax is correct, then resolve the error messages using your network documentation.

If an **unknown host** error message appears, then check the node names database (/etc/hosts) to see that the hostname and IP address are correctly entered.

• No response

No packets received indicates no response from a ping.

If there is no response, type in the IP address with the **ping** command. Check that the typed address matches the IP address assigned in the HP 16500B Ethernet Configuration menu, then check the other addresses in the menu.

Check that the hostname and IP address are correctly entered in the node names database on your workstation (/etc/hosts).

**Ping** each node along the route between client and the HP 16500B remote file server starting with the client (your workstation). **Ping** each gateway, then attempt a **ping** of the remote file server.

If the HP 16500B remote file server still does not respond to **ping**, then suspect a hardware problem with the HP 16500H. To performance verify the HP 16500H, refer to "Verify the HP 16500H performance " in this chapter.

• Intermittent Response

A problem with the network is indicated if 1-8 packets were received. Because the number of packets received depends on your network traffic and integrity, the number might be different for your network.

Use a LAN analyzer or LAN management software to monitor activity and determine where bottlenecks or other problems are occurring. The HP 16500B remote file server will still function; however communications over the LAN will be slower.

### 2 Attempt a remote NFS mount.

Attempt a remote NFS mount of the HP 16500B remote file server using command syntax that is specific for NFS mounts. Refer to your computer reference documentation for the specific command syntax, but the command usually includes the remote NFS directory (hostname and either the /control or /data directory) and the mount point (the directory the remote file server will be attached to).

For example:

mount logic4:/control/nfs/logic4

• Normal Response

The UNIX command line prompt reappears. To verify that the remote NFS mount was successful, type **\$ mount** to view the mount table (/etc/mnttab). The remote file server should appear on the table of mounted devices.

• Error Messages

If error messages appear, then check the command syntax before continuing with the troubleshooting. If the syntax is correct, then resolve the error messages using your network documentation.

Verify that all of the mounting rules are being followed. Refer to the documentation of your network platform for the mounting rules.

A Device Busy error message appears when you try to mount for control if someone else has already mounted for control. Also, the Device Busy error message appears when an unmount is attempted and a user's pwd (present work directory) is a directory on the remote file server. If the Device Busy message appears, then recycle power on the HP 16500B and reattempt the remote NFS mount.

An error message is also received if you try to mount too soon after power-up. You need to wait at least 15 seconds after the System Configuration menu is displayed before attempting to mount.

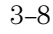

### Troubleshoot in an MS-DOS environment

### 1 Verify the communications link.

Verify the communications link between the client and the HP 16500B remote file server using the **ping** utility or other similar echo request utility.

To aid in troubleshooting, enter the Ethernet Statistics menu on the HP 16500B. You can view Transmit and Receive activity on this menu. If needed, refer to "Network Status Information" in this chapter for more information about the Ethernet Statistics menu.

If the **ping** utility is not available on the PC, then this is an indication that the PC-based NFS software is not properly installed. Reinstall the PC-based NFS software and attempt to verify the communications link.

The syntax of the **ping** command varies with the PC-based NFS software used. Usually, the command requires at least the IP address. If the syntax permits a specified number of echo requests, then specify 10 as the number of echo requests. Refer to the PC-based NFS software documentation for more information.

ping [IP address] 10

• Normal Response

A normal response to the **ping** will be a total of 9, 10, or possibly 11 packets received if 10 echo requests were specified. Because the number of packets received depends on your network traffic and integrity, the normal number might be different for your network.

For every packet transmitted and received because of the **ping** command, the Transmit Successful and Receive Successful fields in the HP 16500B Ethernet Statistics menu will increment by 1.

Go to step 2, "Attempt a remote NFS mount."

• Error Messages

If error messages appear, then check the command syntax before continuing with the troubleshooting. If the syntax is correct, then resolve the error messages using your NFS documentation.

Certain PC-based NFS software packages permit the use of hostname in place of the IP address. In this case, if an **unknown host** error message appears, then check the node names database to see that the hostname and IP address are correctly entered.

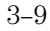

### Troubleshooting Troubleshoot in an MS-DOS environment

Refer to the documentation of the PC-based NFS software for specific information on any error messages.

• No response

No packets received indicates no response from a ping.

If there is no response, type in the IP address with the **ping** command. Check that the typed address matches the IP address assigned in the HP 16500B Ethernet Configuration menu, then check the other addresses in the menu.

Check that the hostname and IP address are correctly entered in the node names database and that the IP address matches the IP address assigned in the HP 16500B Ethernet Configuration menu.

If the HP 16500B remote file server still does not respond to **ping**, then suspect a hardware problem with the HP 16500H. To performance verify the HP 16500H, refer to "Verify the HP 16500H performance" in this chapter.

• Intermittent Response

On a multiclient network, a problem with the network is indicated if 1-8 packets were received. Because the number of packets received depends on your network traffic and integrity, the number might be different for your network.

Use a LAN analyzer or LAN management software to monitor activity and determine where bottlenecks or other problems are occurring. The HP 16500B remote file server will still function; however communications over the LAN will be slower.

On a single-client/single-server network, the most likely cause of intermittent response to an echo request is a hardware problem with the LAN module installed in the client, the cable, or the HP 16500H. To performance verify the HP 16500H, refer to "Verify the HP 16500H performance" in this chapter.

### 2 Attempt a remote NFS mount.

Attempt a remote NFS mount of the HP 16500B remote file server using command syntax that is specific for NFS mounts. Refer to the PC-based NFS software documentation for the specific command syntax. The command usually includes the remote NFS directory (hostname and either the /control or /data directory) and a disk drive designation.

Normal Response

The DOS command line prompt should reappear. To verify that the remote NFS mount was successful, type **net use** to view the mounted drives.

• Error Messages

If error messages appear, then check the command syntax before continuing with the troubleshooting. If the syntax is correct, then resolve the error messages using your network documentation.

Verify that all of the mounting rules are being followed. Refer to the documentation of your network platform for the mounting rules.

A Device Busy error message appears when you try to mount for control if someone else has already mounted for control.

Also, if a Device Busy (or similar) error message appears, check the CONFIG.SYS file for the LASTDRIVE= command. The LASTDRIVE= command should be set to a drive letter that would make a disk drive designation available to use as a drive for the remote file server while still allowing the last three disk drive designations to be available for printers. For more information, refer to the documentation for MS-DOS.

An error message is also received if you try to mount too soon after power-up. You need to wait at least 15 seconds after the System Configuration menu is displayed before attempting to mount.

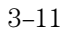

### Troubleshoot in an MS-Windows environment

### 1 Verify the communications link.

Verify the communications link between the client and the HP 16500B remote file server using the **ping** utility or other similar echo request utility.

To aid in troubleshooting, enter the Ethernet Statistics menu on the HP 16500B. You can view Transmit and Receive activity on this menu. If needed, refer to "Network Status Information" in this chapter for more information about the Ethernet Statistics menu.

If the **ping** utility is not available on the PC (the icon does not appear), then this is an indication that the MS-Windows-based NFS software is not properly installed. Reinstall the MS-Windows-based NFS software and attempt to verify the communications link.

The execution of the **ping** command depends on the MS-Windows-based NFS software used. Usually, the command requires at least the IP address. If a specified number of echo requests can be sent, then specify 10 as the number of echo requests. Refer to the MS-Windows-based NFS software documentation for more information.

• Normal Response

A normal response to the **ping** will be a total of 9, 10, or possibly 11 packets received if 10 echo requests were specified. Because the number of packets received depends on your network traffic and integrity, the normal number might be different for your network.

For every packet transmitted and received because of the **ping** command, the Transmit Successful and Receive Successful fields in the HP 16500B Ethernet Statistics menu will increment by 1.

Go to step 2, "Attempt a remote NFS mount."

• Error Messages

If error messages appear, then check the command syntax before continuing with the troubleshooting. If the syntax is correct, then resolve the error messages using your NFS documentation.

Check that all fields are correctly filled.

Certain MS-Windows-based NFS software packages permit the use of hostname in place of the IP address. In this case, if an **unknown host** error message appears then check the node names database to see that the hostname and IP address are correctly entered.

Refer to the documentation of the MS-Windows-based NFS software for specific information on any error messages.

• No response

No packets received indicates no response from a ping.

If there is no response, type in the IP address with the **ping** command. Check that the typed address matches the IP address assigned in the HP 16500B Ethernet Configuration menu, then check the other addresses in the menu.

Check that the hostname and IP address are correctly entered in the node names database.

If the HP 16500B remote file server still does not respond to **ping**, then suspect a hardware problem with the HP 16500H. To performance verify the HP 16500H, refer to "Verify the HP 16500H performance" in this chapter.

• Intermittent Response

On a multiclient network, a problem with the network is indicated if 1 to 8 packets were received. Because the number of packets received depends on your network traffic and integrity, the number might be different for your network.

Use a LAN analyzer or LAN management software to monitor activity and determine where bottlenecks or other problems are occurring. The HP 16500B remote file server will still function, however communications over the LAN will be slower.

On a single-client/single-server network, the most likely cause of intermittent response to an echo request is a hardware problem with the LAN module installed in the client, the cable, or the HP 16500H. To performance verify the HP 16500H, refer to "Verify the HP 16500H performance" in this chapter.

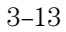

### 2 Attempt a remote NFS mount.

Attempt a remote NFS mount of the HP 16500B remote file server using MS-Windows File Manager. In the Disk menu of File Manager, the Network Connections field should appear. If this field does not appear, this indicates that the MS-Windows-based NFS software was not properly installed.

Select a Drive Letter under New Connection. If a drive letter does not appear, then check the LASTDRIVE= command in the CONFIG.SYS file. The LASTDRIVE= command should be set to a drive letter that would make a disk drive designation available to use as a drive for the remote file server while still allowing the last three disk drive designations to be available for printers. For more information about the CONFIG.SYS file, refer to the documentation for MS-DOS.

• Normal Response

When Connect is selected, the drive letter and the mounted remote file server should appear under the Network Drive Connections window.

• Error Messages

If error messages appear, then resolve the error messages using your NFS documentation.

Check to make sure all of the appropriate fields in the Network Connections menu have the correct information. If all of the fields have correct information, then refer to the documentation for the MS-Windows-based NFS software and for MS-Windows File Manager for more information.

A Device Busy error message appears when you try to mount for control if someone else has already mounted for control.

An error message is also received if you try to mount too soon after power-up. You need to wait at least 15 seconds after the System Configuration menu is displayed before attempting to mount.

3 - 14

### Verify the HP 16500H performance

The HP 16500H performance verification (self-test) is divided into two sections. The first section tests the physical connection, for example, the cable and termination. The second section tests the internal functions of the LAN IC on the HP 16500H LAN Interface Module. When both sections of the self-test have completed, a status reporting message appears in the Option Board Test menu. The status reporting message indicates whether the tests pass, if a failure occurs, and which section failed.

The first section, the physical connection, is tested depending on the LAN topology used. If ThinLAN is used, then a test transmission signal is transmitted over the LAN. If a reply is received, then the physical connection is considered good. If Ethertwist (10Base–T) is used, then the HP 16500H will listen for the heartbeat signal from the LAN. If a heartbeat is received, then the physical connection is considered good.

The second section is tested using internal loopback features of the LAN IC. Transmitted packets are looped back to the receive circuit of the LAN IC . When the looped back packets are received, they are processed like a packet received from a remote client or server. If the looped back packet is recognized and processed, then the LAN IC and the LAN function are considered good.

Perform the following check before beginning the procedure.

□ Check all network cables and connectors. Verify that all cables are properly connected.

### Troubleshooting Verify the HP 16500H performance

### Procedure

This procedure verifies the performance of the HP 16500H interface module. To verify performance of the HP 16500B Logic Analysis System or the optional modules, refer to the Service Guides for those products.

- 1 Touch the blue field in the upper-left corner of the HP 16500B screen. In the pop-up menu, select System.
- **2** Touch the blue field immediately to the right. In the pop-up menu, select Configuration.
- **3** Verify that Ethernet is available in the Communications box on the HP 16500B System Configuration screen.

If the Ethernet selection appears in the Communications box, then go to the next step.

If Ethernet does not appear in the Communications box, then the HP 16500H LAN Interface Module is not recognized by the HP 16500B operating system. Suspect a hardware problem associated with the installation of the HP 16500H LAN Interface Module. If the screen is completely blank, then cables might be defective, disconnected, or not properly seated.

To check the hardware problems, perform the following steps.

- **a** Remove power from the HP 16500B, disconnect the power cable, then remove the top cover.
- **b** Ensure that all cables are connected and properly seated.
- c Install the top cover of the HP 16500B mainframe, connect the power cable, and reapply power.

If Ethernet still does not appear, then suspect a defective CPU board. Replace the CPU board according to chapter 4, "Replacing the HP 16500H."

- **4** Touch Configuration, then touch Test. When the test menu appears, touch the blue field to load the performance verification test system.
- **5** Touch Test System, then select Mainframe Test in the pop-up menu. The screen will display the Mainframe Test menu.

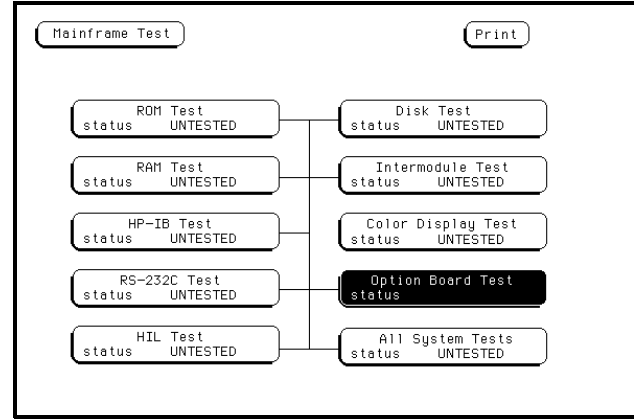

6 Select Option Board Test, then select Run.

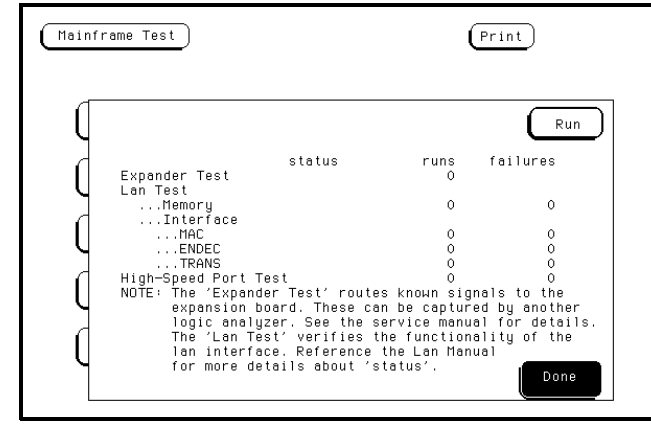

If an HP 16501A expansion frame is not connected, then expect a "No Expander Card Present" message to appear when you run the Option Board Test. Refer to the HP 16500B Service Guide for more information about the expansion frame.

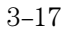

7 Verify that the tests pass.

If all of the tests pass, then go to the next step.

If any of the tests fail, then LAN hardware or the HP 16500H interface module hardware is suspect.

The status number in the Option Module Test menu indicates whether the LAN hardware or the HP 16500H interface module hardware caused the failures.

- To troubleshoot the failure using the status number, note the number, then compare it with the status number descriptions and perform the recommended action. Refer to "Status Number" on the next few pages for status number descriptions and recommended actions.
- To verify the LAN hardware, check that the LAN cable is good and that all signal lines in the cable have electrical integrity.
- To replace a defective HP 16500H circuit board, refer to chapter 4, "Replacing the HP 16500H."
- 8 Exit the Test System.
  - **a** Touch the Module field, then touch Test System.
  - **b** Touch the Menu field, then touch Exit Test.
  - **c** Touch the field near the center of the screen to exit the test system and to load the operating system.

### Status Number

When you run the Option Board Test, the test menu reports a status number. The following figure shows the bit positions of the hexidecimal status reporting word.

A "1" in a bit position signifies that the bit is set and the test failed.

A "0" in a bit position signifies that the bit is not set and the test passed.

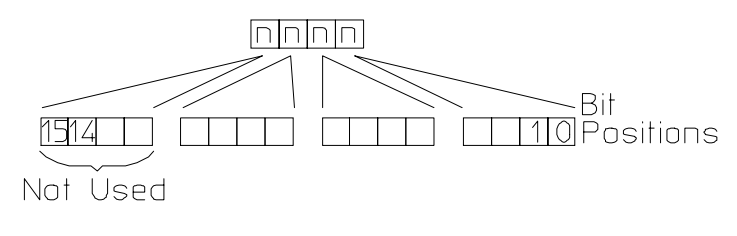

16500m05

**Status Reporting Message** 

Troubleshooting Status Number

The following table describes each bit in the status number.

| Status | Bits |
|--------|------|
|--------|------|

| Bit 0 | The internal registers of the LAN IC are loaded with known test values and<br>then are read. If this bit is not set, it implies that the LAN IC is operating<br>properly and that the microprocessor can communicate with the LAN IC.<br>If this bit is set, then the LAN module is not operational and must be<br>replaced.                                                                                                    |
|-------|----------------------------------------------------------------------------------------------------|
| Bit 1 | The CAM (Content Addressable Memory) bit reports whether the LAN address can be written from the LAN module Static RAM (SRAM) to the internal memory of the LAN IC. Also, the CAM bit reports whether the LAN address can be written to SRAM from the LAN IC. If this bit is not set, it implies that both the SRAM and the LAN IC internal memory are able to recognize and store the LAN address. If this bit is set, then the LAN module is not operational and must be replaced. |
| Bit 2 | If this bit is not set, then the self-test has detected that the LAN cable are properly connected to the HP 16500H LAN module. If this bit is set, then the physical connection of the LAN cable must be checked.                                                                                                    |
| Bit 3 | If the Termination bit is set, then the self-test has detected an excessive<br>number of collisions. The most probable cause of excessive collisions is<br>an improperly terminated LAN cable. Provide a proper termination of the<br>LAN cable according to the LAN topology being used.                                                                                                    |
| Bit 4 | The MAC (Media Access Control) bit indicates whether the Media Access<br>Control unit on the LAN IC is functioning. If this bit is not set, it implies that<br>both the transmit functions and receive functions of the LAN IC are<br>operating properly. If this bit is set, then the LAN module is not able to<br>properly transmit and receive packets and must be replaced.                                                                                                    |
| Bit 5 | The ENDEC (Encoder/Decoder) bit indicates whether the encoder/decoder internal to the LAN IC is functioning. The encoder/decoder is the interface between the MAC and the Ethernet transceiver. If this bit is set, then the ENDEC is not operating properly and the LAN module must be replaced.                                                                                                    |

### Status Bits (continued)

| Bit 6         | The TRANS (Transceiver, such as Ethernet transceiver) bit indicates<br>whether the circuitry between the LAN IC and the LAN cable is<br>functioning. If this bit is not set, then the path between the LAN cable and<br>the LAN IC is operating properly. If this bit is set, then the LAN module<br>must be replaced. |
|---------------|----------------------------------------------------------------------------------------------------|
| Bit 7         | If the Timeout bit is set, then bits 4, 5, or 6 will also be set. Refer to the appropriate bit for a suggested course of action.                                                                                                    |
| Bit 8         | The Tx bit indicates whether the transmission portion of the MAC, ENDEC, or TRANS test failed. Therefore, the Tx bit is used in conjunction with bits 4, 5, and 6. Refer to the appropriate bit for the suggested course of action.                                                                                    |
| Bit 9         | The Rx bit indicates whether the receive portion of the MAC, ENDEC, or TRANS test failed. The Rx bit is used in conjunction with bits 4, 5, and 6. Refer to the appropriate bit for the suggested course of action.                                                                                                    |
| Bit 10        | The Parameters bit indicates the integrity of the LAN module self-test<br>parameters. If this bit is not set, then the parameters sent to the self-test<br>routine are correct. If this bit is set, then contact your nearest HP Sales<br>and Service Office.                                                          |
| Bit 11        | The E2PROM that is used to hold the Ethernet address, IP address, and gateway address has been corrupted. If this bit is set, the LAN module must be replaced.                                                                                                    |
| Bits<br>12–15 | Not Used                                                                                                    |

### Network Status Information

The Ethernet Statistics menu supports network troubleshooting through the front-panel.

• To access the statistics menu, select Ethernet in the Communications box at power-up. In the Communications Configuration menu, select Ethernet below Configuration, then select Ethernet Statistics.

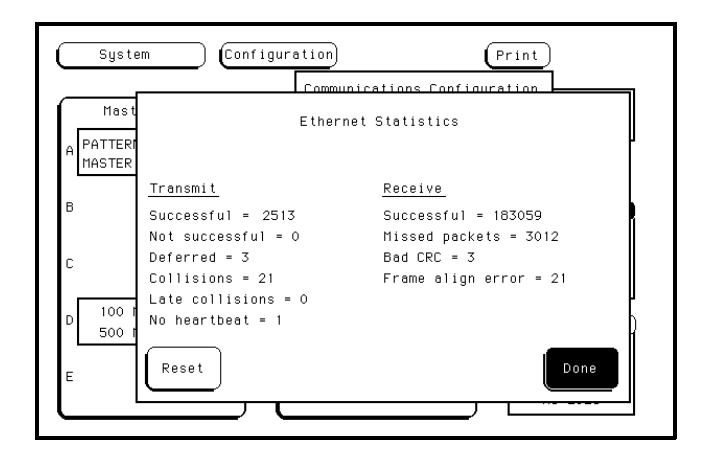

**Ethernet Statistics Menu** 

### Information on the Ethernet Statistics menu

| Transmit        |                                                                                                    |
|-----------------|----------------------------------------------------------------------------------------------------|
| Successful      | Number of successfully transmitted packets                                                                                                    |
| Not successful  | Number of packets not transmitted due to errors. The transmit not successful field is tied primarily to transmit deferrals and possible hardware problems. If a packet is deferred (not because of a collision), then the packet is given a delay and retransmission is attempted. After 15 deferrals, the not successful field is incremented. |
| Deferred        | Number of packets deferred due to network traffic. After 15 deferrals, the not successful field is incremented.                                                                                                    |
| Collisions      | Number of packets that had to be retransmitted due to network traffic                                                                                                    |
| Late collisions | Number of $$ illegal collisions that have occurred after 51.2 $\mu s$ from either the first bit of preamble or from SFD (Start of Frame Delimiter)                                                                                                    |
| No heartbeat    | Number of packets where the transceiver fails to provide a collision pulse                                                                                                    |
|                 |                                                                                                    |

### Receive

| Successful        | Number of successfully received packets                                       |
|-------------------|-------------------------------------------------------------------------------|
| Missed packets    | Number of packets that were dropped for lack of resources in the HP 16500B $$ |
| Bad CRC           | Number of corrupt packets                                                     |
| Frame align error | Number of packets with frame alignment error                                  |

Troubleshooting **Dynamic Files** 

### **Dynamic Files**

Dynamic files are files that the size is not known until you actually try to retrieve them. Because file sizes vary, the HP 16500B creates a dynamic file when you request a file copy.

If you do a "file stat" to get the file statistics before file transfer, a file with valid data will have a size of 1, and a file without valid data will have the size of 0. If you do a "file stat" during or after file transfer, you will see the regular file size.

### **Known incompatibilities**

Solaris and Sun operating systems 4.1.1 through 4.1.3 have a file copy command that does not work with dynamic files. Therefore, with those operating systems you need to use the command dd instead of cp, cat, or I/O redirect to copy dynamic files.

4

Remove and replace the HP 16500H 4-2 Return parts 4-5 Replaceable Parts Ordering 4-6 Replaceable Parts List 4-8

Replacing the HP 16500H

# Replacing the HP 16500H

This chapter lists replacement information for the HP 16500H interface module installed in the HP 16500B System.

### Remove and replace the HP 16500H

**WARNING**SHOCK HAZARD Disconnect the power from the instrument before performing the following procedures. After disconnecting the power, wait at least six minutes for the capacitors on the power supply board and the CRT driver board to discharge before servicing the instrument. Failure to do so could result in electrical shock. Hazardous voltages exist on the mainframe power supply, the CRT, and the CRT driver board. As long as the AC LED on the power supply has any illumination, a significant charge remains on the capacitors.

# **CAUTION** Use grounded wriststraps and mats when performing any service to this module or to the HP 16500B Logic Analysis System. Electrostatic discharge can damage electronic components.

1 If the HP 16500B Logic Analysis System is connected and mounted to a LAN, then unmount the HP 16500B file system.

### **Mounting and Unmounting**

You must unmount the HP 16500B before power is removed from it. Then, you can mount the HP 16500B 15 seconds after the System Configuration menu is displayed when powering up the instrument. You can write a network script that executes an unmount and mount procedure.

### 2 Remove power from the HP 16500B mainframe.

Turn off the power switch located on the front panel of the mainframe and the standby switch located on the rear panel. Then, unplug the power cord from the mainframe.

Refer to the HP 16500B Service Guide if you need instructions for removing and replacing parts of the HP 16500B.

- **3** Remove the two rear feet on the top and the top cover of the HP 16500B mainframe.
- **4** On the HP 16500H interface module, disconnect the cable from the CPU board.
- **5** Remove the screws connecting the interface module to the mainframe.

Two screws through the top of the interface module connect it to the sheetmetal plate, and four screws connect the rear plate of the interface module to the rear panel of the mainframe.

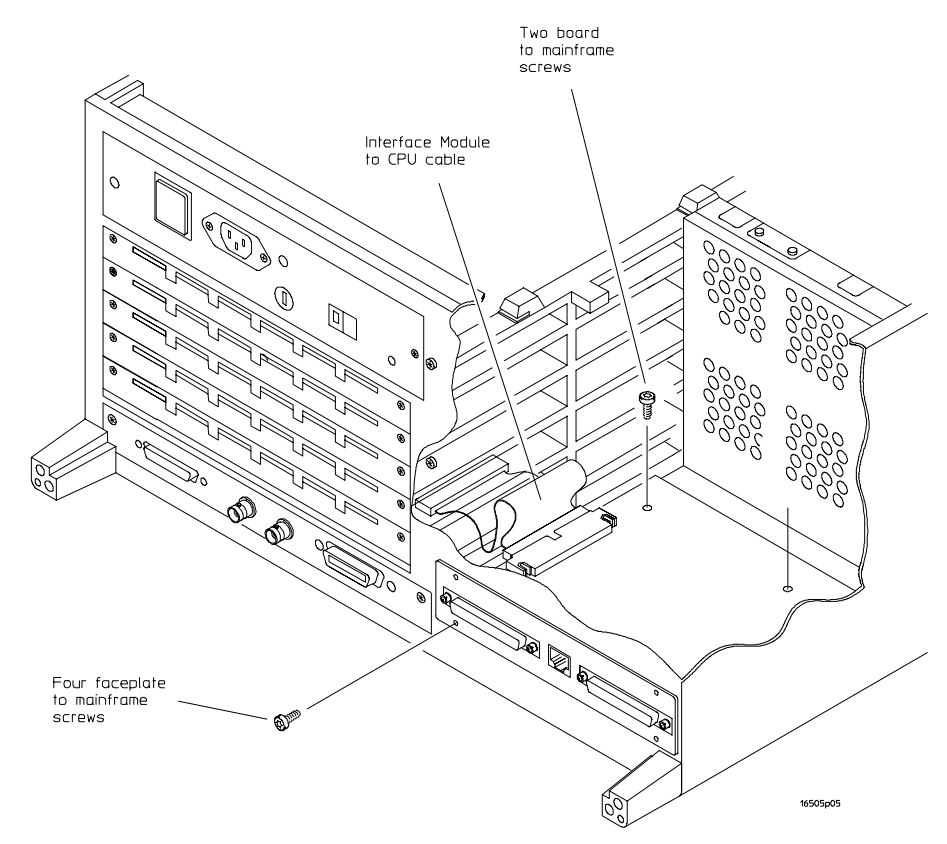

**Removing the Interface Module** 

### **Keeping the Serial Number**

The module serial number is located on the module rear panel. To keep the same serial number with your system, remove the rear panel from the old interface module and install it on the replacement interface module. The module rear panel is connected to the module circuit board with four screws.

6 Install the new interface module by reversing this procedure.

### 7 Test the performance of the interface board.

Refer to the *HP 16500H Interface Module Installation and Service Guide* for the performance verification test procedure.

8 Reconnect the HP 16500H interface module to your network.

Check with your system administrator for reconnecting instructions.

The Ether Address of the replacement module will be different than the other module. At powerup, the HP 16500B operating system reads the address of the interface module, then records the address in memory.

If your network configuration did not change, the addresses and information in the configuration menus will remain the same.

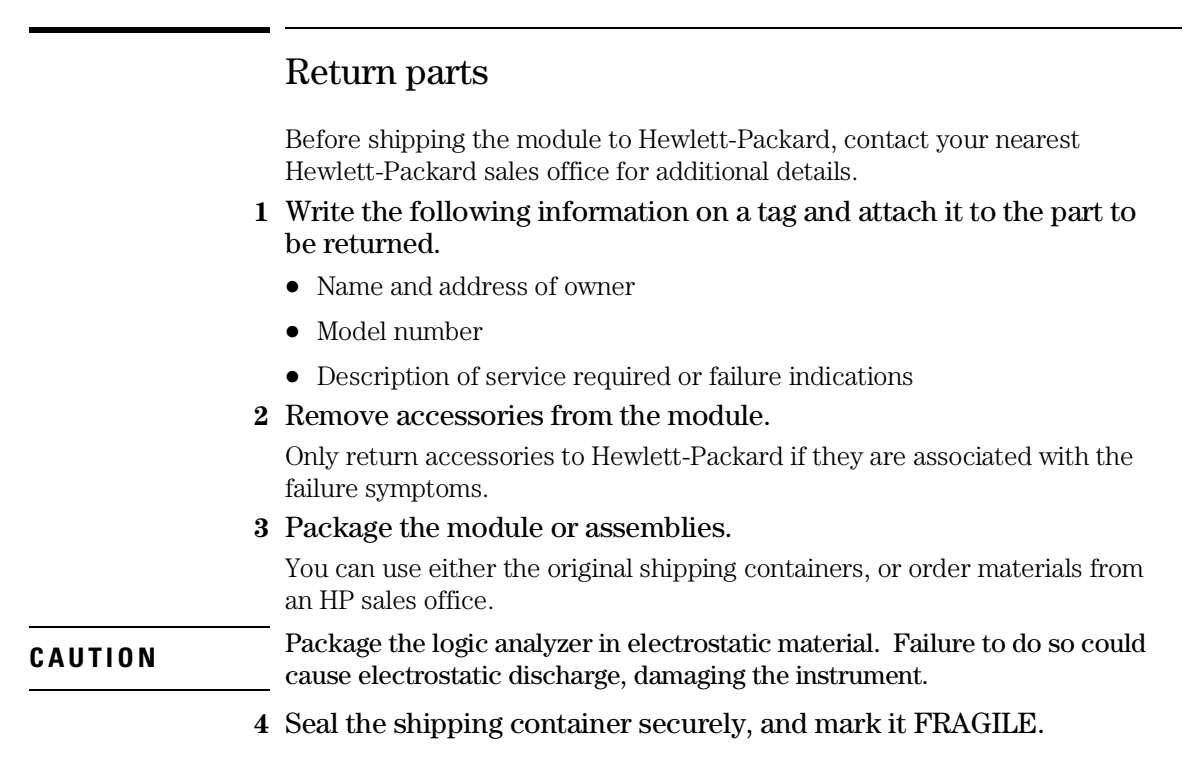

### **Replaceable Parts Ordering**

### Parts listed

To order a part on the list of replaceable parts, quote the Hewlett-Packard part number, indicate the quantity desired, and address the order to the nearest Hewlett-Packard Sales Office.

### Parts not listed

To order a part not on the list of replaceable parts, include the model number and serial number of the module, a description of the part (including its function), and the number of parts required. Address the order to your nearest Hewlett-Packard Sales Office.

### Direct mail order system

To order using the direct mail order system, contact your nearest Hewlett-Packard Sales Office.

Within the USA, Hewlett-Packard can supply parts through a direct mail order system. The advantages to the system are direct ordering and shipment from the HP Part Center in Mountain View, California. There is no maximum or minimum on any mail order. (There is a minimum amount for parts ordered through a local Hewlett-Packard Sales Office when the orders require billing and invoicing.) Transportation costs are prepaid (there is a small handling charge for each order) and there are no invoices.

In order for Hewlett-Packard to provide these advantages, a check or money order must accompany each order. Mail order forms and specific ordering information are available through your local Hewlett-Packard Sales Office. Addresses and telephone numbers are located in a separate document at the back of the HP 16500B Service Guide.

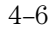

### **Exchange Assemblies**

Some assemblies are part of an exchange program with Hewlett-Packard. The exchange program allows you to exchange a faulty assembly with one that has been repaired and performance verified by Hewlett-Packard.

After you receive the exchange assembly, return the defective assembly to Hewlett-Packard. A United States customer has 30 days to return the defective assembly. If you do not return the defective assembly within the 30 days, Hewlett-Packard will charge you an additional amount. This amount is the difference in price between a new assembly and that of the exchange assembly. For orders not originating in the United States, contact your nearest Hewlett-Packard Sales Office for information.

## Replaceable Parts List

The following table lists the replaceable parts.

| Parts List |                |     |                                        |
|------------|----------------|-----|----------------------------------------|
| Designator | HP Part Number | ΟΤΥ | Description                            |
| A3         | 16500-66514    | 1   | Interface Board assembly               |
| H2         | 0515-0372      | 6   | Machine Screws                         |
| W1         | 16500-61613    | 1   | 10/40 Cable                            |
| W2         | 16500-61614    | 1   | Mainframe CPU-Interface Board<br>Cable |

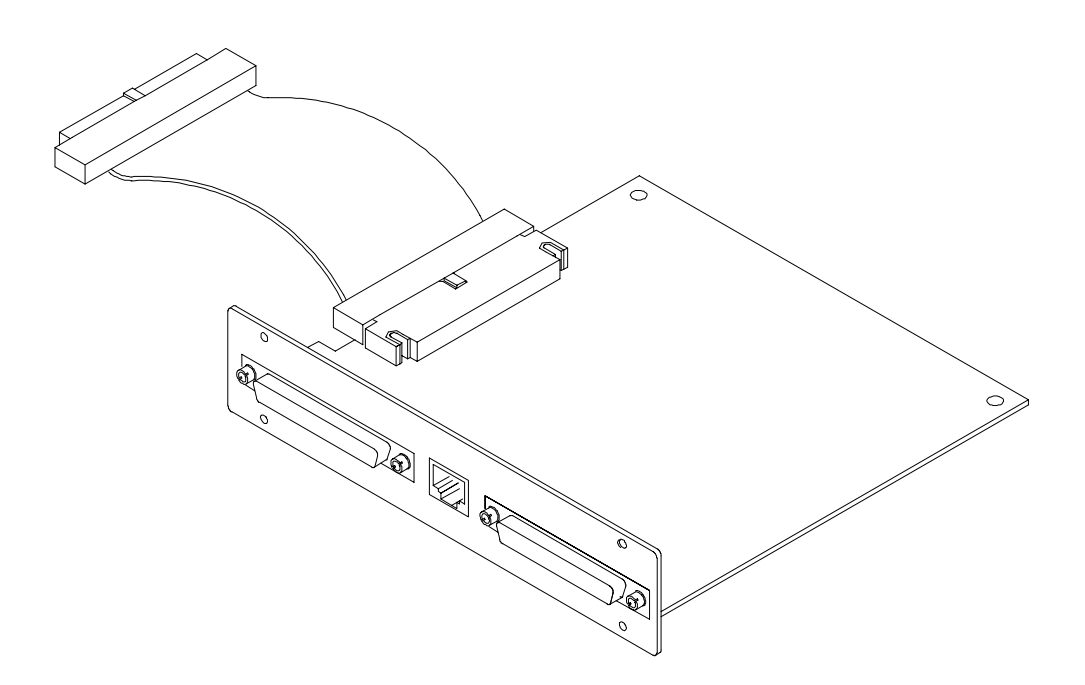

5

HP On-Site Service 5-2 Return to HP Service 5-3

**Support Services** 

## Support Services

This chapter provides you with information about support services.

### HP On-Site Service

With HP on-site service, HP pays for parts, labor, and travel to have an HP service representative visit your site for repairing equipment under warranty.

The default service support for the HP 16500H is on-site service. Support contracts are also available for either 4 hour response or next day response. The support contracts are available for economical support beyond the 90-day warranty period. Contact your nearest Hewlett-Packard Sales Office for information regarding support contracts.

Although the HP 16500B mainframe, HP 16501A expansion frame, and HP 16500-series measurement modules default to return to HP service, on-site support contracts and options are available as well. For more information, contact your nearest Hewlett-Packard Sales Office.

### Return to HP Service

With return to HP service, you return the equipment to your nearest Hewlett-Packard service center for repair. During the warranty period, HP pays for parts and labor needed for repair. After the warranty period, you are billed for the parts and labor.

The default service support for the HP 16500B mainframe, HP 16501A expansion frame, and HP 16500-series measurement modules default to return to HP service.

Although the HP 16500H defaults to HP on-site service, return to HP service is available for the HP 16500H as well. For more information, contact your nearest Hewlett-Packard Sales Office.

### Index

#### A

accessories 1-3 addresses See network addresses Advanced Configuration menu 2-6 analyzer name field 2-6

### B

bits See status bits

#### С

cables connecting 4-4 part numbers 4-8 CAM (Contents Addressable Memory) bit 3-20 characteristics 1-3 - 1-5 Communications Configuration menu 2-5 communications link verifying in MS-DOS 3-9 verifying in MS-Windows 3-12 verifying in workstations 3-6 communications not established 3-5See also troubleshooting community name network management 1-4 copy command 3-24 copying files 3-3

#### D

defective parts See parts See also service, on-site and service, return to HP Device Busy message in MS-DOS 3-11 in MS-Windows 3-14 in workstations 3-8 Device Timeout message 3-3 direct mail order system 4-6 dynamic files 1-4, 3-24

#### Е

ENDEC (Encoder/Decoder) bit 3-20 error messages Device Busy message 3-8, 3-11, 3-14 Device Timeout 3-3

File Timeout 3-3 in MS-DOS 3-9, 3-11 in MS-Windows 3-12, 3-14 in workstations 3-6, 3-8 **Operation Timeout 3-3** unknown host message 3-6, 3-9, 3-12 error messages from mount in MS-DOS 3-11 in MS-Windows 3-14 in workstations 3-8 error messages from ping in MS-DOS 3-9 in MS-Windows 3-12 in workstations 3-6 Ether address 2-6 Ethernet not in Communications menu 3-3 Ethernet Configuration menu 2-5 - 2-6 Ethernet statistics 3-22 Ethernet Statistics menu 3-22 exchanging parts 4-7

#### F

faulty cable or HP 16500H performance verification 3-16 file size 3-24 file structures 1-4 file timeout 2-7 File Timeout message 3-3 files available 1-4 - 1-5 copying 3-3 reading 2-9 receiving 1 byte 3-3 transferring 3-3 writing 2-9 flowcharts connecting and configuring 2-2 troubleshooting 3-2 frame align error 3-23

#### G

gateway address 2-7

### H

hostname in MS-DOS 3-9 in MS-Windows 3-12 in workstations 3-6 HP 16500B verifying it is on the network 2-8

#### Ι

intermittent response from ping in MS-DOS 3-10 in MS-Windows 3-13 in workstations 3-7 Internet Address (IP) 2-6 IP See Internet Address

#### М

MAC (Media Access Control) bit 3-20 mail orders 4-6 Mainframe Test menu 3-17 MAU (Media Access Unit) required 1-3 modules supported 1-5 mount error message 2-9 for control 2-9 for data 2-9 in MS-DOS 2-9, 3-11 in MS-Windows 2-9, 3-14 in UNIX 2-9 in workstations 3-8 mounting and unmounting 2-9 MS-DOS Device Busy message 3-11 error messages 3-9, 3-11 error messages from mount 3-11 error messages from ping 3-9 hostname 3-9 intermittent response from ping 3-10 mount 2-10, 3-11 no response from ping 3-10 normal response from mount 3-11 normal response from ping 3-9 ping 2-8, 3-9 unknown host message 3-9

#### MS-Windows

Device Busy message 3-14 error messages 3-12, 3-14 error messages from mount 3-14 error messages from ping 3-12 hostname 3-12 intermittent response from ping 3-13 mount 2-10, 3-14 no response from ping 3-13 normal response from mount 3-14 normal response from ping 3-12 ping 2-8, 3-12 unknown host message 3-12

#### Ν

network configuring the HP 16500B 2-5 - 2-6 connecting 2-4 management 1-4 mounting 2-9 single-server/single-client 3-3 statistics 3-22 supported 1-4 network addresses accessing2-5 configuring 2-5 - 2-6 Ether address 2-6 gateway address 2-7 IP address 2-6 network problems See troubleshooting NFS mount See mount no heartbeat 3-23 no response from ping in MS-DOS 3-10 in MS-Windows 3-13 in workstations 3-7 normal response from mount in MS-DOS 3-11 in MS-Windows 3-14 in workstations 3-8 normal response from ping in MS-DOS 3-9 in MS-Windows 3-12 in workstations 3-6

### 0

on-site service 5-2 operating requirements 1-3 Operation Timeout message 3-3 Option Board Test accessing3-17 running 3-17 ordering parts 4-6 - 4-7

### Р

packets corrupt 3-23 receive 3-23 transmit 3-23 parameters bit 3-21 parts exchanging 4-7 ordering 4-6 - 4-7 parts not listed 4-6 replaceable parts list 4-8 returning 4-5 See also service, on-site and service, return to HP performance verification during troubleshooting 3-16 failures 3-18 self-test description 3-15 ping in MS-DOS 2-8, 3-9 in MS-Windows 2-8, 3-12 in UNIX 2-8 in workstations 3-6 not available in MS-DOS 3-9 not available in MS-Windows 3-12 protocols supported 1-4

#### R

reading files 2-9 reading statistics 3-22 receive packets 3-23 remote mount See mount removing the module 4-2 - 4-4 replacing the module 4-2 - 4-4 requirements 1-3 return to HP service 5-3 returning parts 4-5 Rx bit 3-21

#### $\mathbf{S}$

serial number 4-4 service on-site 5-2 return to HP 5-3 status bits 3-20 status number description 3-19 status reporting message See status number subnet mask 2-7 support services See service

#### Т

termination bit 3-20 timeout bit 3-21 timeout errors 3-3 TRANS (Transceiver) bit 3-21 transferring files 3-3 transmit packets 3-23 troubleshooting in MS-DOS 3-9 - 3-11 in MS-Windows 3-12 - 3-14 in workstations 3-6 - 3-8 troubleshooting measurement modules See measurement module Service Guides troubleshooting the mainframe See HP 16500B Service Guide Tx bit 3-21

### U

UNIX mount 2-9 ping 2-8 See also workstations unknown host message in MS-DOS 3-9 in MS-Windows 3-12 in workstations 3-6 unmount 2-9

#### W

windows See MS-Windows workstations Device Busy message 3-8 error messages 3-6, 3-8

Index-2

Index

error messages from mount 3-8 error messages from ping 3-6 hostname 3-6 intermittent response from ping 3-7 mount 3-8 no response from ping 3-7 normal response from mount 3-8 normal response from ping 3-6 ping 3-6 troubleshooting in 3-6 - 3-8 See also UNIX unknown host message 3-6 writing files 2-9

Index-3

Index-4

# **DECLARATION OF CONFORMITY**

according to ISO/IEC Guide 22 and EN 45014

| Manufacturer's Name:                                                                                                    |                                                                                         | Hewlett-Packard Company                                                                        |                                                                                                    |  |
|----------------------------------------------------------------------------------------------------|-----------------------------------------------------------------------------------------|------------------------------------------------------------------------------------------------|----------------------------------------------------------------------------------------------------|--|
| Manufacturer's Address:                                                                                                    |                                                                                         | Colorado Springs Division<br>1900 Garden of the Gods Road<br>Colorado Springs, CO 80907 U.S.A. |                                                                                                    |  |
| declares,                                                                                                    | that the product                                                                        |                                                                                                |                                                                                                    |  |
| Product Name:                                                                                                    |                                                                                         | Prototype Ana                                                                                  | Prototype Analyzer                                                                                              |  |
| Model Number(s):                                                                                                    |                                                                                         | HP 16505A/16                                                                                   | HP 16505A/16500H                                                                                                |  |
| Product Option(s):                                                                                                    |                                                                                         | All                                                                                            | All                                                                                                    |  |
| conforms to the following Product Specifications:                                                                            |                                                                                         |                                                                                                | ons:                                                                                                    |  |
| Safety:                                                                                                    | IEC 348:1978 / HD 4<br>UL 1244<br>CSA-C22.2 No. 231                                     | 01 S1:1981<br>(Series M-89)                                                                    |                                                                                                    |  |
| EMC:                                                                                                    | CISPR 11:1990 / EN<br>IEC 801-2:1991 / EN<br>IEC 801-3:1984 / EN<br>IEC 801-4:1988 / EN | 55011:1991<br>  50082-1:1992<br>  50082-1:1992<br>  50082-1:1992                               | Group 1 Class A<br>4 kV CD, 8 kV AD<br>3 V/m, {1kHz 80% AM, 27-1000 MHz]<br>0.5 kV Sig. Lines, 1 kV Power Lines |  |
| Supplementary Information:                                                                                                   |                                                                                         |                                                                                                |                                                                                                    |  |
| The product herewith complies with the requirements of the Low Voltage Directive 73/23/EEC and the EMC Directive 89/336/EEC. |                                                                                         |                                                                                                |                                                                                                    |  |
| Colorado S                                                                                                    | Springs, 9/15/94                                                                        | Jac                                                                                            | n Strathman, Quality Manager                                                                                    |  |

European Contact: Your local Hewlett-Packard Sales and Service Office or Hewlett-Packard GmbH, Department ZQ / Standards Europe, Herrenberger Strasse 130, D-71034 Böblingen Germany (FAX: +49-7031-14-3143)

© Copyright Hewlett-Packard Company 1993-1995 All Rights Reserved.

Reproduction, adaptation, or translation without prior written permission is prohibited, except as allowed under the copyright laws.

#### **Document Warranty**

The information contained in this document is subject to change without notice.

Hewlett-Packard makes no warranty of any kind with regard to this material, including, but not limited to, the implied warranties of merchantability or fitness for a particular purpose.

Hewlett-Packard shall not be liable for errors contained herein or for damages in connection with the furnishing, performance, or use of this material.

#### Safety

This apparatus has been designed and tested in accordance with IEC Publication 348, Safety Requirements for Measuring Apparatus, and has been supplied in a safe condition. This is a Safety Class I instrument (provided with terminal for protective earthing). Before applying power, verify that the correct safety precautions are taken (see the following warnings). In addition, note the external markings on the instrument that are described under "Safety Symbols."

#### Warning

• Before turning on the instrument, you must connect the protective earth terminal of the instrument to the protective conductor of the (mains) power cord. The mains plug shall only be inserted in a socket outlet provided with a protective earth contact. You must not negate the protective action by using an extension cord (power cable) without a protective conductor (grounding). Grounding one conductor of a two-conductor outlet is not sufficient protection

• Only fuses with the required rated current, voltage, and specified type (normal blow, time delay, etc.) should be used. Do not use repaired fuses or short-circuited fuseholders. To do so could cause a shock of fire hazard.

• Service instructions are for trained service personnel. To avoid dangerous electric shock, do not perform any service unless qualified to do so. Do not attempt internal service or adjustment unless another person, capable of rendering first aid and resuscitation, is present.

• If you energize this instrument by an auto transformer (for voltage reduction), make sure the common terminal is connected to the earth terminal of the power source.

• Whenever it is likely that the ground protection is impaired, you must make the instrument inoperative and secure it against any unintended operation.

• Do not operate the instrument in the presence of flammable gasses or fumes. Operation of any electrical instrument in such an environment constitutes a definite safety hazard.

• Do not install substitute parts or perform any unauthorized modification to the instrument.

• Capacitors inside the instrument may retain a charge even if the instrument is disconnected from its source of supply.

• Use caution when exposing or handling the CRT. Handling or replacing the CRT shall be done only by qualified maintenance personnel.

### Safety Symbols

Instruction manual symbol: the product is marked with this symbol when it is necessary for you to refer to the instruction manual in order to protect against damage to the product.

# ;

Hazardous voltage symbol.

Earth terminal symbol: Used to indicate a circuit common connected to grounded chassis.

### WARNING

The Warning sign denotes a hazard. It calls attention to a procedure, practice, or the like, which, if not correctly performed or adhered to, could result in personal injury. Do not proceed beyond a Warning sign until the indicated conditions are fully understood and met.

#### CAUTION

The Caution sign denotes a hazard. It calls attention to an operating procedure, practice, or the like, which, if not correctly performed or adhered to, could result in damage to or destruction of part or all of the product. Do not proceed beyond a Caution symbol until the indicated conditions are fully understood or met.

Hewlett-Packard P.O. Box 2197 1900 Garden of the Gods Road Colorado Springs, CO 80901

#### **Product Warranty**

This Hewlett-Packard product has a warranty against defects in material and workmanship for a period of 90 days from date of shipment. During the warranty period, Hewlett-Packard Company will, at its option, either repair or replace products that prove to be defective.

Warranty service or repair for this product is performed at the Buyer's facility at no charge within the Hewlett-Packard service travel area. Outside the travel area, warranty service will be performed at the Buyer's facility only upon Hewlett-Packard's prior agreement, and the Buyer shall pay Hewlett-Packard's round trip travel expenses.

For warranty service or repair, certain other products designated by

Hewlett-Packard must be returned to a service facility designated by Hewlett-Packard.

For products returned to Hewlett-Packard for warranty service, the Buyer shall prepay shipping charges to Hewlett-Packard and Hewlett-Packard shall pay shipping charges to return the product to the Buyer. However, the Buver shall pay all shipping charges, duties, and taxes for products returned to Hewlett-Packard from another country. Hewlett-Packard warrants that its software and firmware designated by Hewlett-Packard for use with an instrument will execute its programming instructions when properly installed on that instrument. Hewlett-Packard does not warrant that the operation of the instrument software, or firmware will be

uninterrupted or error free.

#### Limitation of Warranty

The foregoing warranty shall not apply to defects resulting from improper or inadequate maintenance by the Buyer, Buyer-supplied software or interfacing, unauthorized modification or misuse, operation outside of the environmental specifications for the product, or improper site preparation or maintenance.

No other warranty is expressed or implied. Hewlett-Packard specifically disclaims the implied warranties of merchantability or fitness for a particular purpose.

#### **Exclusive Remedies**

The remedies provided herein are the buyer's sole and exclusive remedies. Hewlett-Packard shall not be liable for any direct, indirect, special, incidental, or consequential damages, whether based on contract, tort, or any other legal theory.

#### Assistance

Product maintenance agreements and other customer assistance agreements are available for Hewlett-Packard products. For any assistance, contact your nearest Hewlett-Packard Sales Office.

#### Certification

Hewlett-Packard Company certifies that this product met its published specifications at the time of shipment from the factory. Hewlett-Packard further certifies that its calibration measurements are traceable to the United States National Institute of Standards and Technology, to the extent allowed by the Institute's calibration facility, and to the calibration facilities of other International Standards Organization members.

#### About this edition

This is the second edition of the HP16500H Interface Module LAN Administrator and Service Guide.

Publication number 16500-97014 Printed in USA. Edition dates are as follows: First edition, May 1995

New editions are complete revisions of the manual. Update packages, which are issued between editions, contain additional and replacement pages to be merged into the manual by you. The dates on the title page change only when a new edition is published.

A software or firmware code may be printed before the date. This code indicates the version level of the software or firmware of this product at the time the manual or update was issued. Many product updates do not require manual changes; and, conversely, manual corrections may be done without accompanying product changes. Therefore, do not expect a one-to-one correspondence between product updates and manual updates.

The following list of pages gives the date of the current edition and of any changed pages to that edition.

All pages original edition